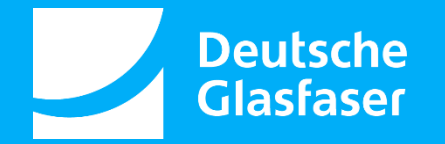

# **ITSM Lösungen in der Praxis**

## Der Qualitätsprüfungs- Prozess in OTRS

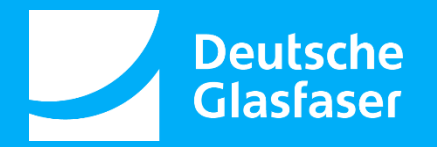

#### **Referent: Mark Issinger**

Deutsche Glasfaser Wholesale GmbH Projekt- und Prozessmanager für den Bereich Customer Management

E-Mail: <u>m.issinger@deutsche-glasfaser.de</u>

Phone: 02861 890 60 4340

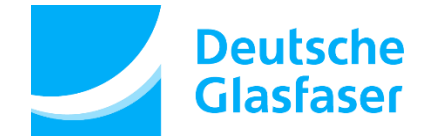

- Wir planen, bauen und betreiben zukunftsfähige)
- Zentrale Standorte: Borken (NRW) & Saarlouis (SL)
- 2020 gegründet (Unternehmensgruppe inexio & Deutsche Glasfaser)
- 1.300 Mitarbeiter
- 25 feste Bürostandorte

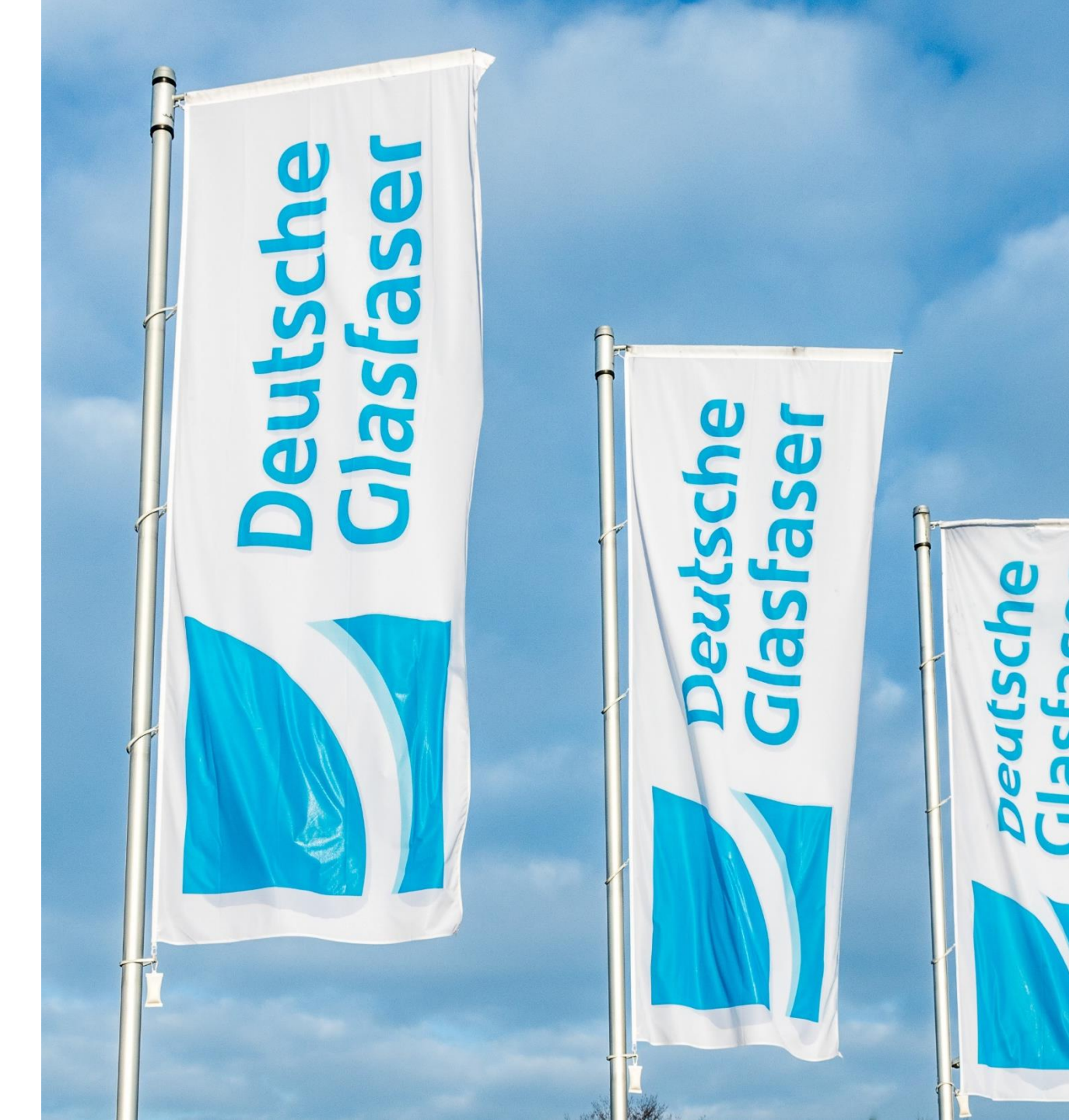

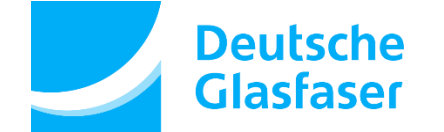

#### Welche Herausforderung stellte sich?

#### Qualitativ schlecht aufgenommene Tickets mussten per E-Mail an unser Qualitätsmanagement gemeldet werden

- → Workflow wird unterbrochen
- → Je nach Fall mussten teilweise minutenlange Erklärungen beschrieben werden.
- Durch die umständliche Bearbeitung und Meldung dieser Fälle hielten sich viele Mitarbeiter zurück und resignierten.
- Durch die unübersichtliche und nicht planbare "E-Mail Flut" kamen unsere Mitarbeiter im Qualitätsmanagement nicht hinterher alle Fälle abzuarbeiten und zu reporten.

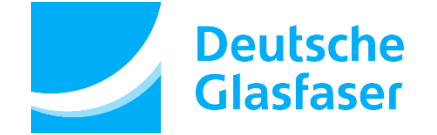

#### Umsetzung

Es wurde ein dynamisches Feld "Qualitätsprüfung" entwickelt, welches im Ticket selbst anklickbar ist.

Hier öffnet sich das dynamische Feld.

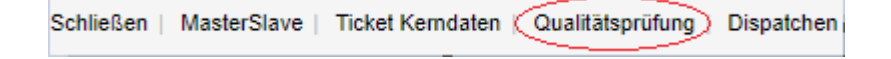

| ▼ Dynamische Felder |                             |
|---------------------|-----------------------------|
| * Qualitätsmangel:  |                             |
| Anmerkung:          |                             |
|                     |                             |
|                     |                             |
|                     |                             |
|                     |                             |
|                     |                             |
|                     |                             |
|                     | ☑ Abschicken                |
| = Dynamiacha Folder |                             |
| Dynamische Feider   |                             |
| * Qualitätsmangel:  | Unvollstandiges Ticket 🔀    |
| Anmerkung:          | In diesem Ticket fehlt "XX" |
|                     |                             |
|                     |                             |
|                     |                             |
|                     |                             |
|                     |                             |
|                     |                             |

Nun wird ein Qualitätsmangel ausgewählt, eine kurze Notiz geschrieben und auf "Abschicken" geklickt.

Abschicken

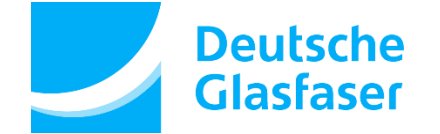

#### Was passiert nun mit den gemeldeten Tickets?

Unser Qualitätsmanagement hat einen Bereich in OTRS 5 in welchem die gemeldeten Tickets angezeigt werden.

In der Toolbar von OTRS 5 befindet sich das ICON der Quality Tickets. In diesem Beispiel ist ersichtlich, dass 124 Tickets gemeldet und bisher nicht geprüft wurden.

Diese werden aufgerufen und es gibt ein dynamisches Feld "Qualitätssicherung abschließen".

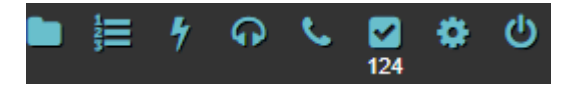

|                  |                      |                    | Buch Strict Strip |            |
|------------------|----------------------|--------------------|-------------------|------------|
| Ticket Kerndaten | Qualitätsprüfung     | Qualitätssicherung | abschließen       | Dispatchen |
|                  | 영양 영상 방송 방송 관계를 받는다. |                    |                   |            |
|                  |                      |                    |                   |            |

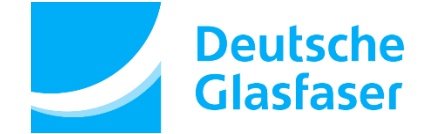

### Was passiert nun mit den gemeldeten Tickets?

Unser Qualitätsmanagement hat einen Bereich in OTRS 5 in welchem die gemeldeten Tickets angezeigt werden.

Der Quality Manager kann sich die Herausforderung im Ticket genau ansehen und ein Feedback an den Mitarbeiter geben.

Im Anschluss wird der Haken bei "Qualitätssicherung abgeschlossen" gesetzt, eine Lösungskategorie ausgewählt und eine Abschlussbemerkung geschrieben.

Nach einem Klick auf "Abschicken" ist das Ticket somit vollständig abgearbeitet.

| Qualitätsmangel:                                           | falsche Bearbeitung x                                       |
|------------------------------------------------------------|-------------------------------------------------------------|
| Anmerkung:                                                 | Swissknife Ticket und kein to do für Bau. KD PLM Status 6.2 |
| Qualitätsicherung<br>abgeschlossen:<br>* Lösungskategorie: |                                                             |
| schießende Bemerkung:                                      |                                                             |
|                                                            |                                                             |